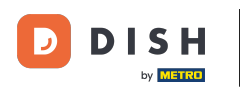

i

Welcome to the DISH Order dashboard. Here you can see information regarding to your orders. Presented in different widgets.

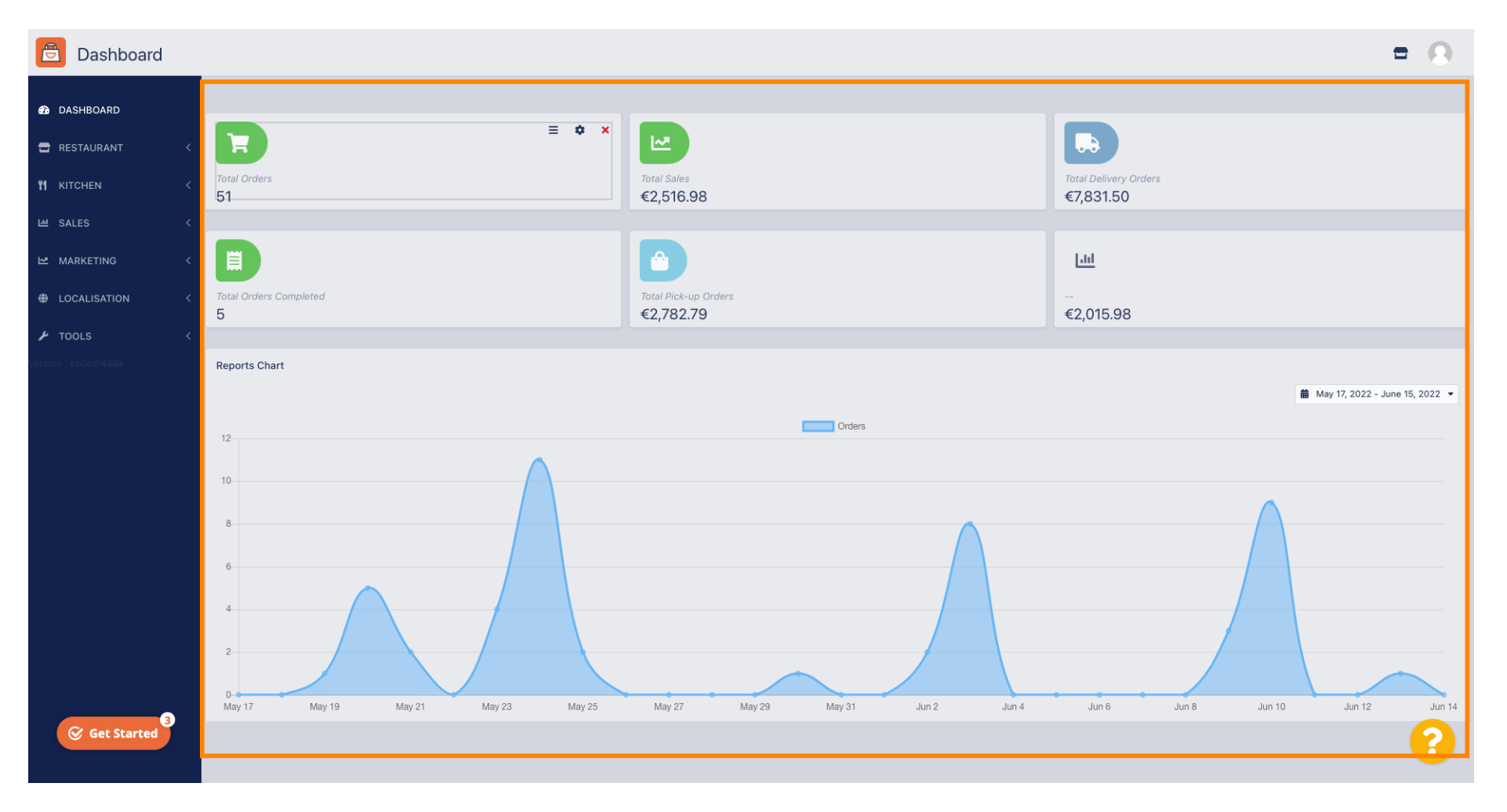

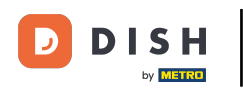

i

On the dashboard widgets are represented that gives you important information about the order activities of your restaurant.

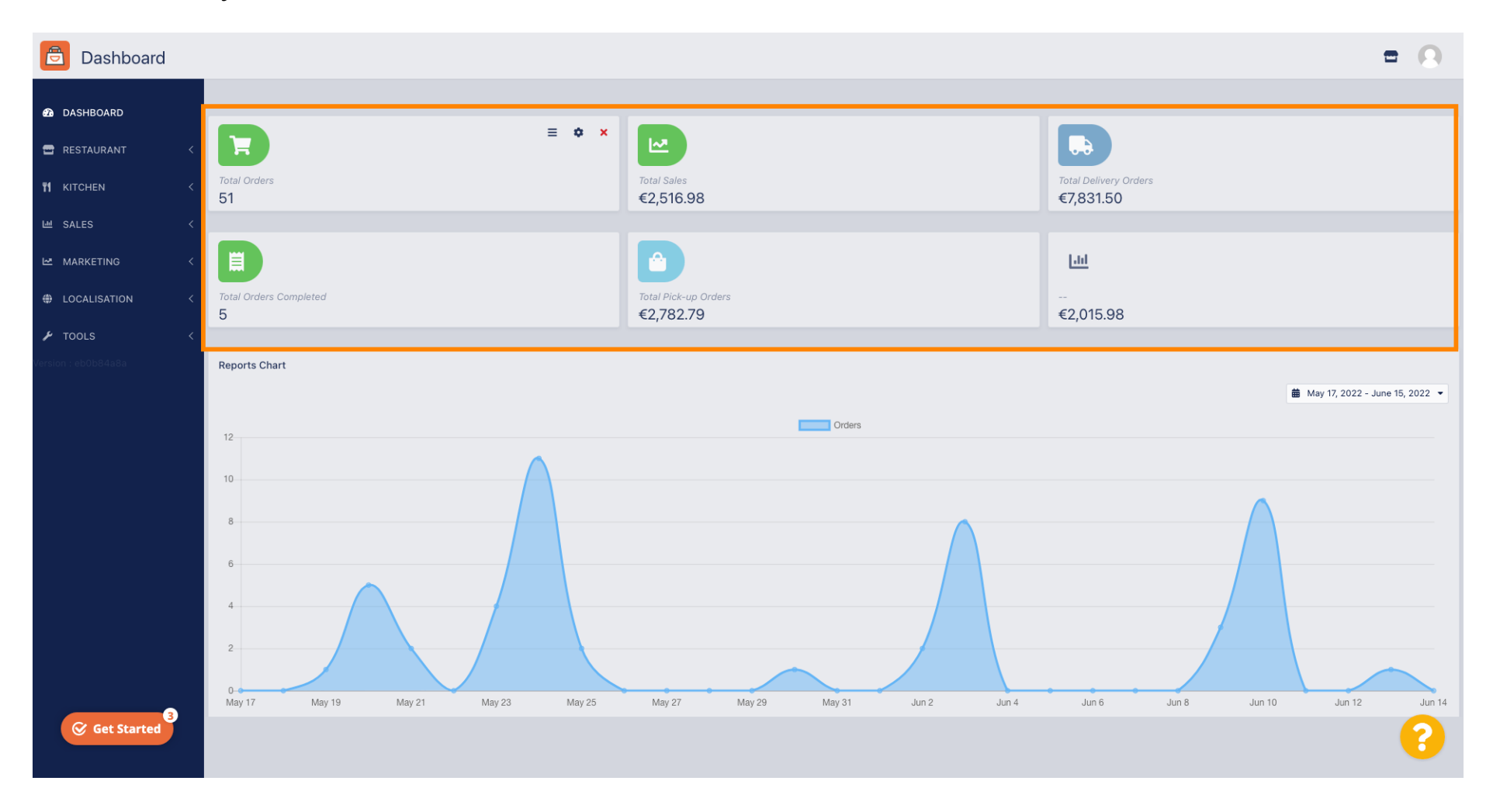

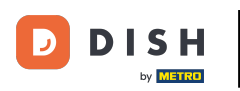

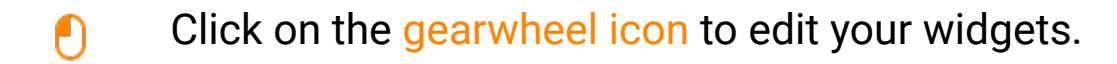

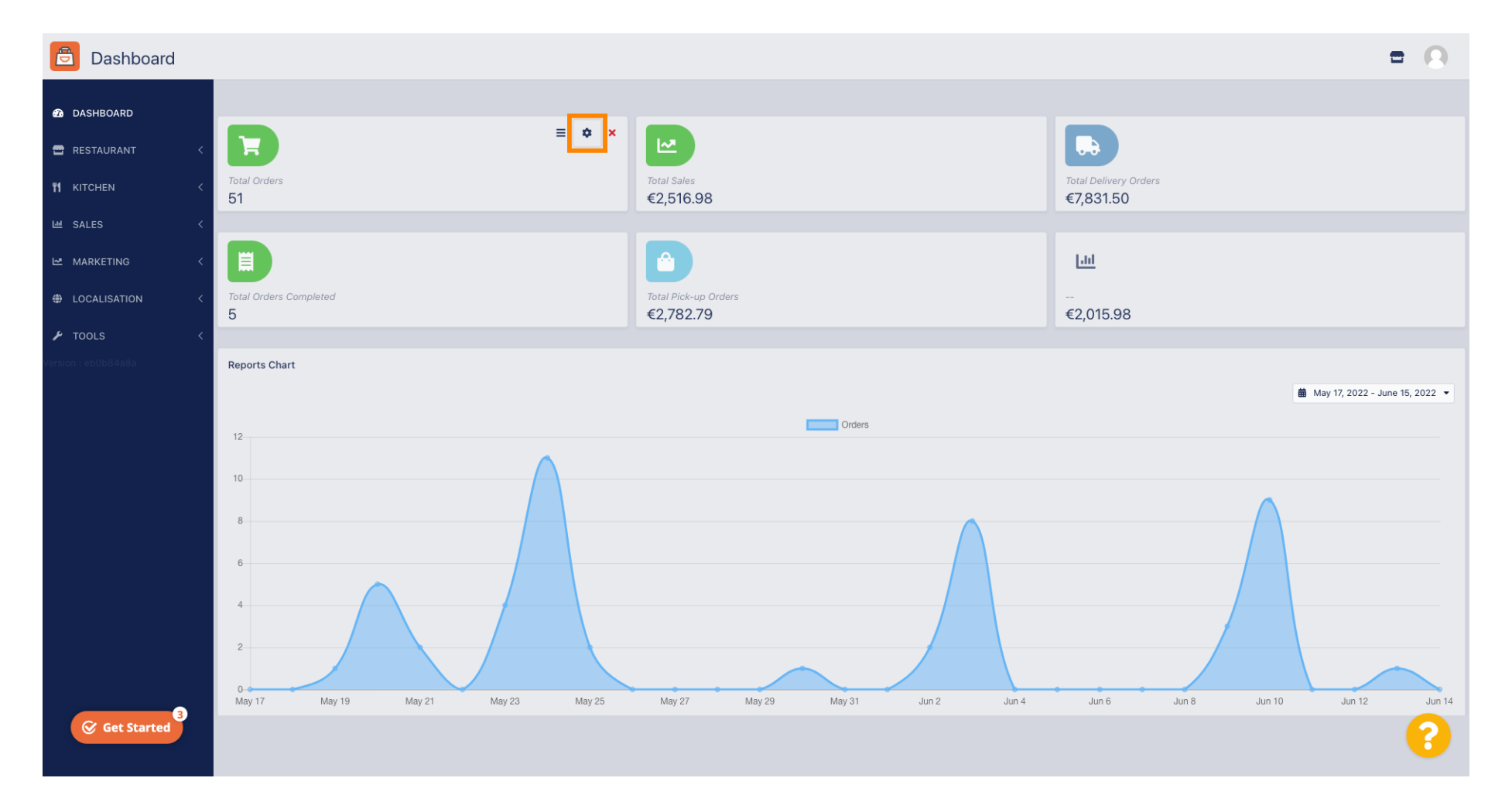

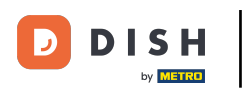

### A window will pop up. Here you can edit your widgets.

| Dashboard                                                                 |                                 | Edit Widget ×                                                     | = 0                                |
|---------------------------------------------------------------------------|---------------------------------|-------------------------------------------------------------------|------------------------------------|
| <ul> <li>▲ DASHBOARD</li> <li>➡ RESTAURANT</li> <li>&lt; Total</li> </ul> | al Orders                       | Widget Grid Width 4  The widget width, a number between 3 and 12. | Tatal Delivery Orders              |
| Image: Nitchen     1       Image: Sales     1                             |                                 | Total Orders                                                      | €7,831.50                          |
|                                                                           |                                 | Range Last 30 Days -                                              | Litt                               |
| TOOLS CONTRACTOR                                                          |                                 | Close                                                             | €2,015.98                          |
| Version : eb0b04a8a Rep                                                   | ports Chart                     |                                                                   | 🏙 May 17, 2022 - June 15, 2022 - ▼ |
| 12                                                                        |                                 | Orders                                                            |                                    |
| 10<br>8<br>6<br>4                                                         |                                 |                                                                   |                                    |
| 2                                                                         | 2<br>12 17 May 19 May 21 May 23 | Nav 25 May 27 May 29 May 31 Jun 2                                 |                                    |
| Get Started                                                               | ay in may 10 may 21 (May 20     |                                                                   |                                    |

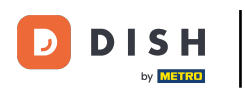

# Click on the tab to set the size of a certain widget.

| Dashboard           |                                  | Edit Widget ×                                  | = 0                                      |
|---------------------|----------------------------------|------------------------------------------------|------------------------------------------|
| 🙆 DASHBOARD         |                                  | Widget Grid Width                              |                                          |
| 🖀 RESTAURANT 🧹      | E                                | 4 The widget width, a number between 3 and 12. |                                          |
| M KITCHEN <         | Total Orders<br>51               | Context<br>Total Orders                        | Total Delivery Orders<br>€7,831.50       |
| 네 SALES <           |                                  | Pango                                          |                                          |
| 🗠 MARKETING 🧹       |                                  | Last 30 Days                                   | [.ul                                     |
| ⊕ LOCALISATION <    | Total Orders Completed<br>5      |                                                | €2,015.98                                |
| 🖌 TOOLS <           |                                  | Save Close                                     |                                          |
| Version : eb0b84a8a | Reports Chart                    |                                                |                                          |
|                     |                                  |                                                | 🛗 May 17, 2022 - June 15, 2022 💌         |
|                     | 12                               | Orders                                         |                                          |
|                     |                                  |                                                |                                          |
|                     | 10                               |                                                |                                          |
|                     | 8                                |                                                |                                          |
|                     | 6                                |                                                |                                          |
|                     |                                  |                                                |                                          |
|                     | 4                                |                                                |                                          |
|                     | 2                                |                                                |                                          |
|                     | 0<br>May 17 May 19 May 21 May 23 | May 25 May 27 May 29 May 31 Jun :              | 2 Jun 4 Jun 6 Jun 8 Jun 10 Jun 12 Jun 14 |
| Get Started         |                                  |                                                |                                          |
|                     |                                  |                                                |                                          |

**DISH** Order - Pregled nadzorne ploče

### Select the size of the widget.

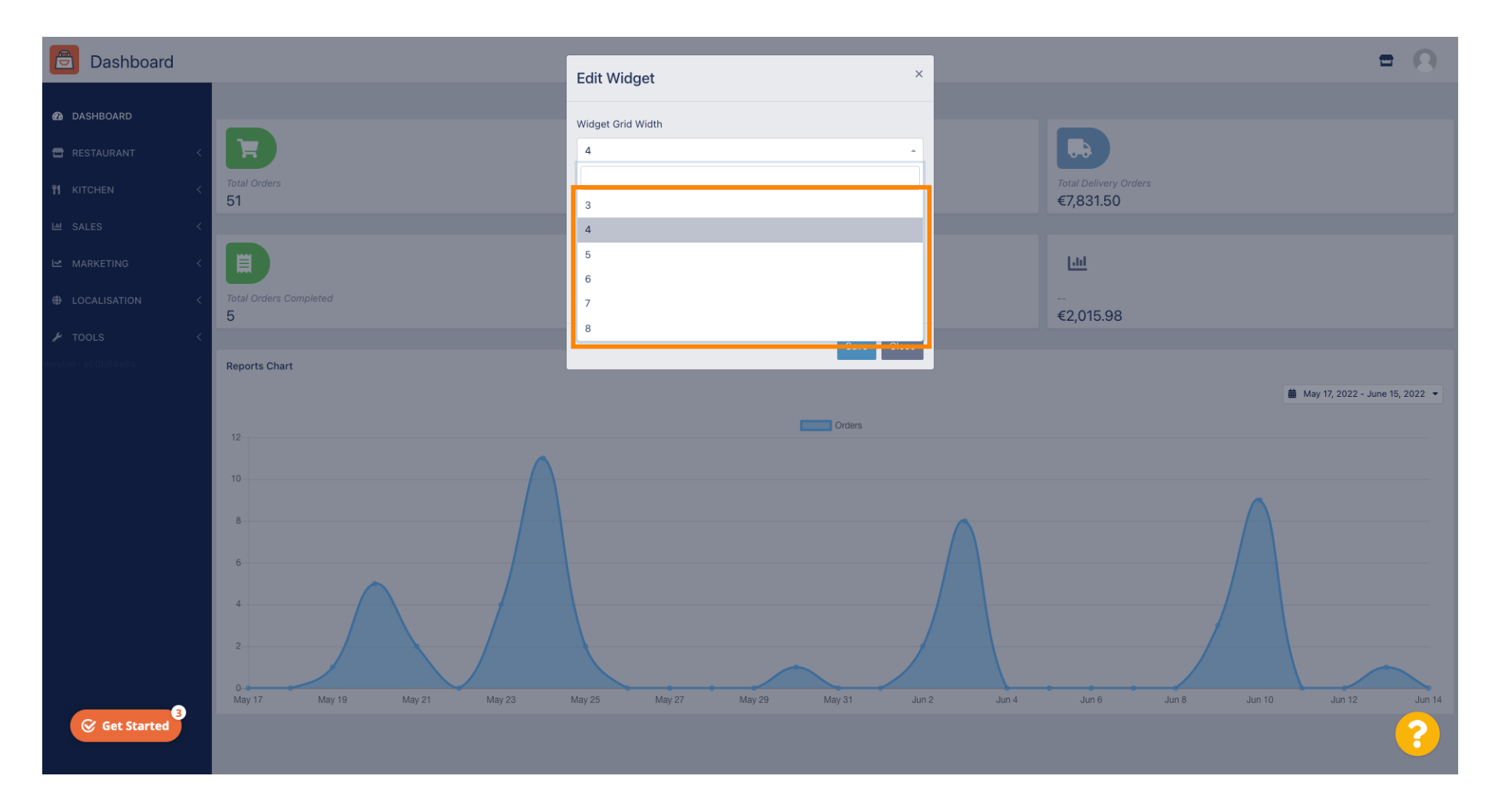

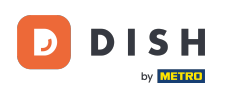

Click on the tab to select the context of the widget. Information that will presented within the widget on the dasboard.

| Dashboard                                  |                                     | Edit Widget ×                                                                             |                                   | = 0                              |
|--------------------------------------------|-------------------------------------|-------------------------------------------------------------------------------------------|-----------------------------------|----------------------------------|
| DASHBOARD     RESTAURANT     KITCHEN     C | Total Orders<br>51                  | Widget Grid Width 5 - The widget width, a number between 3 and 12. Context Total Orders - |                                   |                                  |
| AARKETING <      LOCALISATION <            | Total Delivery Orders<br>€7,831.50  | Range<br>Last 30 Days                                                                     | Total Pick-up Orders<br>€2,782.79 |                                  |
| 🗜 TOOLS 🤇 🤇                                | <mark> .11]</mark><br><br>€2,015.98 |                                                                                           |                                   |                                  |
|                                            | Reports Chart                       | Orders                                                                                    |                                   | 🗯 May 17, 2022 - June 15, 2022 👻 |
|                                            |                                     |                                                                                           |                                   |                                  |
|                                            |                                     |                                                                                           |                                   | ?                                |

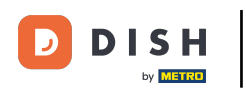

# Choose between 6 types of information for the widget.

| Dashboard                                                                       |                                    | Edit Widget ×                                                                                                    |                                   | = 0                              |
|---------------------------------------------------------------------------------|------------------------------------|----------------------------------------------------------------------------------------------------|-----------------------------------|----------------------------------|
| ASHBOARD     ASHBOARD     RESTAURANT     KITCHEN     SALES     AMARKETING     C | Total Orders<br>51                 | Widget Grid Width 5 The widget width, a number between 3 and 12. Context Total Orders Total Sales Total Orders Total Orders |                                   |                                  |
| ⊕ LOCALISATION <                                                                | Total Delivery Orders<br>€7,831.50 | Total Delivery Orders<br>Total Pick-up Orders                                                                               | Total Pick-up Orders<br>€2,782.79 |                                  |
| ✔ TOOLS <<br>Consident : eb0b84a8a                                              | <u>[.hl</u>                        | Total Lost Sales                                                                                                    |                                   |                                  |
|                                                                                 | €2,015.98<br>Reports Chart         |                                                                                                    |                                   |                                  |
|                                                                                 | 12                                 | Orders                                                                                                    |                                   | 🏙 May 17, 2022 - June 15, 2022 👻 |
|                                                                                 | 10<br>8<br>6                       |                                                                                                    |                                   |                                  |
| ⊗ Get Started                                                                   |                                    |                                                                                                    |                                   | ?                                |

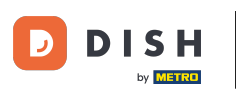

## As well you can choose the period of time for the information. Simply click on the tab Range.

| Dashboard   |                                                          | Edit Widget ×                                                                                                    |                                 | = 0                            |
|-------------|----------------------------------------------------------|----------------------------------------------------------------------------------------------------|---------------------------------|--------------------------------|
|             | Total Orders<br>51<br>Total Delivery Orders<br>€7,831.50 | Edit Widget<br>Widget Grid Width 5 The widget width, a number between 3 and 12. Context Total Delivery Orders Range Last 30 Days Close | Total Pick-up Orde<br>€2,782.79 |                                |
|             | €2,015.98  Reports Chart  12 10                          | Orders                                                                                                    |                                 | May 17, 2022 - June 15, 2022 - |
| Get Started | 8                                                        |                                                                                                    |                                 |                                |

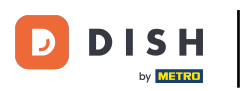

# • Choose the range (period of time) by clicking.

| Dashboard                                                                              |                                                          | Edit Widget                                                                                                    | ×                                                                                           | = 0                            |
|----------------------------------------------------------------------------------------|----------------------------------------------------------|----------------------------------------------------------------------------------------------------|---------------------------------------------------------------------------------------------|--------------------------------|
| DASHBOARD RESTAURANT KITCHEN SALES MARKETING LOCALISATION TOOLS Version : abbib/34bfba | Total Orders<br>51<br>Total Delivery Orders<br>€7,831.50 | Widget Grid Width         5         The widget width, a number between 3 and 12.         Context         Total Delivery Orders         Range         Last 30 Days         Today         Last 7 Days         Last 30 Days         This Year | •<br>•<br>•<br>•<br>•<br>•<br>•<br>•<br>•<br>•<br>•<br>•<br>•<br>•<br>•<br>•<br>•<br>•<br>• | ders                           |
| Get Started                                                                            | Reports Chart                                            | Crders                                                                                                    |                                                                                             | May 17, 2022 - June 15, 2022 - |

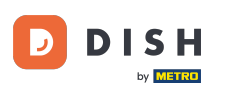

### Once you are done setting up the information for the widget. Click on Save.

| Dashboard                                                                                                    |                                                          | Edit Widget ×                                                                                                    |                                  | = 0                          |
|----------------------------------------------------------------------------------------------------|----------------------------------------------------------|----------------------------------------------------------------------------------------------------|----------------------------------|------------------------------|
| <ul> <li>DASHBOARD</li> <li>RESTAURANT</li> <li>KITCHEN</li> <li>SALES</li> <li>SALES</li> <li>MARKETING</li> <li>LOCALISATION</li> <li>TOOLS</li> <li>Version reb00084a0a</li> </ul> | Total Orders<br>51<br>Total Delivery Orders<br>€7,831.50 | Widget Grid Width 5 The widget width, a number between 3 and 12. Context Total Delivery Orders Range This Year Close Close | Total Pick-up Order<br>€2,782.79 |                              |
| Get Started                                                                                                    | Reports Chart                                            | Orders                                                                                                    |                                  | May 17, 2022 - June 15, 2022 |

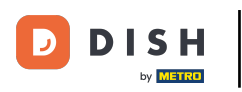

Thats it ! Your widget will be visible on the dashboard.

| 🖹 Dashboard                                                      |                                    |                                          | = <u>0</u>                         |
|------------------------------------------------------------------|------------------------------------|------------------------------------------|------------------------------------|
| DASHBOARD      RESTAURANT      KITCHEN      KITCHEN      KITCHES | Total Delivery Orders<br>€7,831.50 | ≡ ★ ×<br><i>Total Sales</i><br>€2,516.98 |                                    |
| <ul> <li>MARKETING &lt;</li> <li>⊕ LOCALISATION &lt;</li> </ul>  | Total Orders<br>57                 | Total Orders Completed<br>5              | Total Pick-up Orders<br>€2,782.79  |
|                                                                  | <mark>∟⊪</mark><br><br>€2,015.98   |                                          |                                    |
|                                                                  | Reports Chart                      | Orders                                   | iii May 17, 2022 - June 15, 2022 ▼ |
| G cartrand                                                       | 6                                  |                                          |                                    |
| Get Started                                                      |                                    |                                          | <b>?</b>                           |

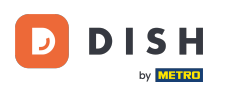

i

As well reports chart are available on your dashboard, that gives you a visual overview of all the orders in your restaurant in a certain period of time.

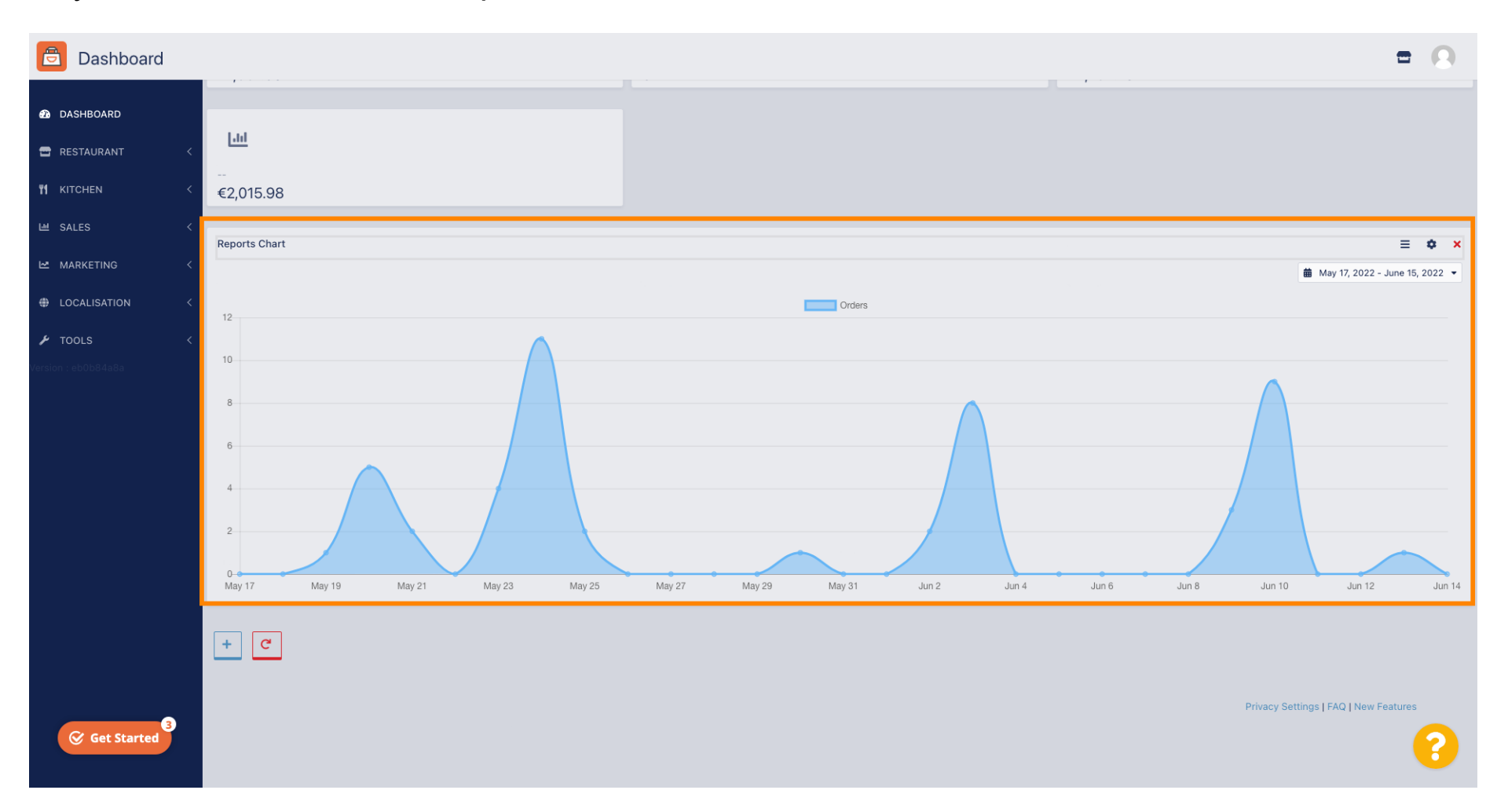

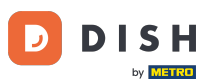

## Click on the field to select the period of time you want to have a look at.

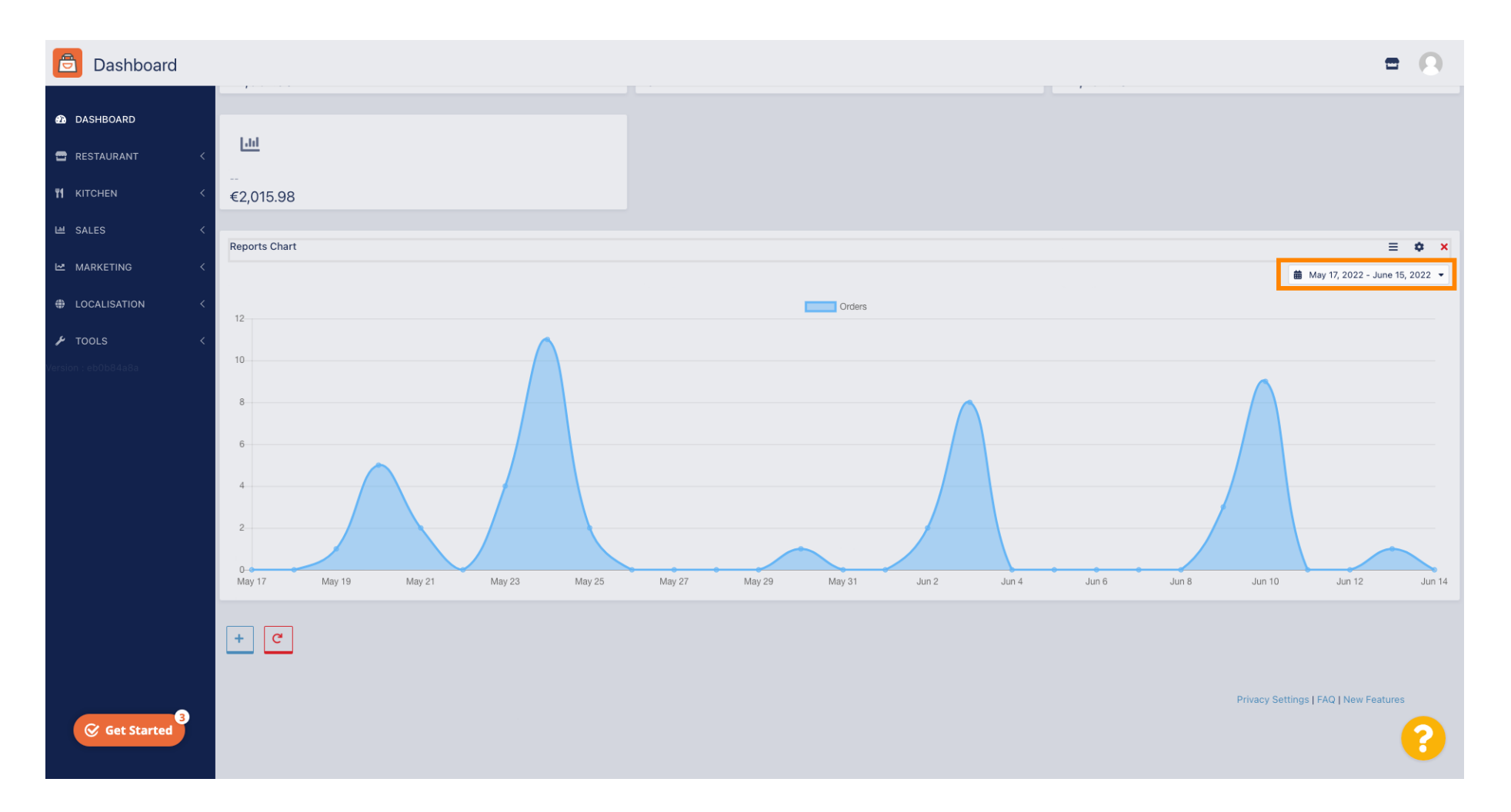

### Select the the period of time.

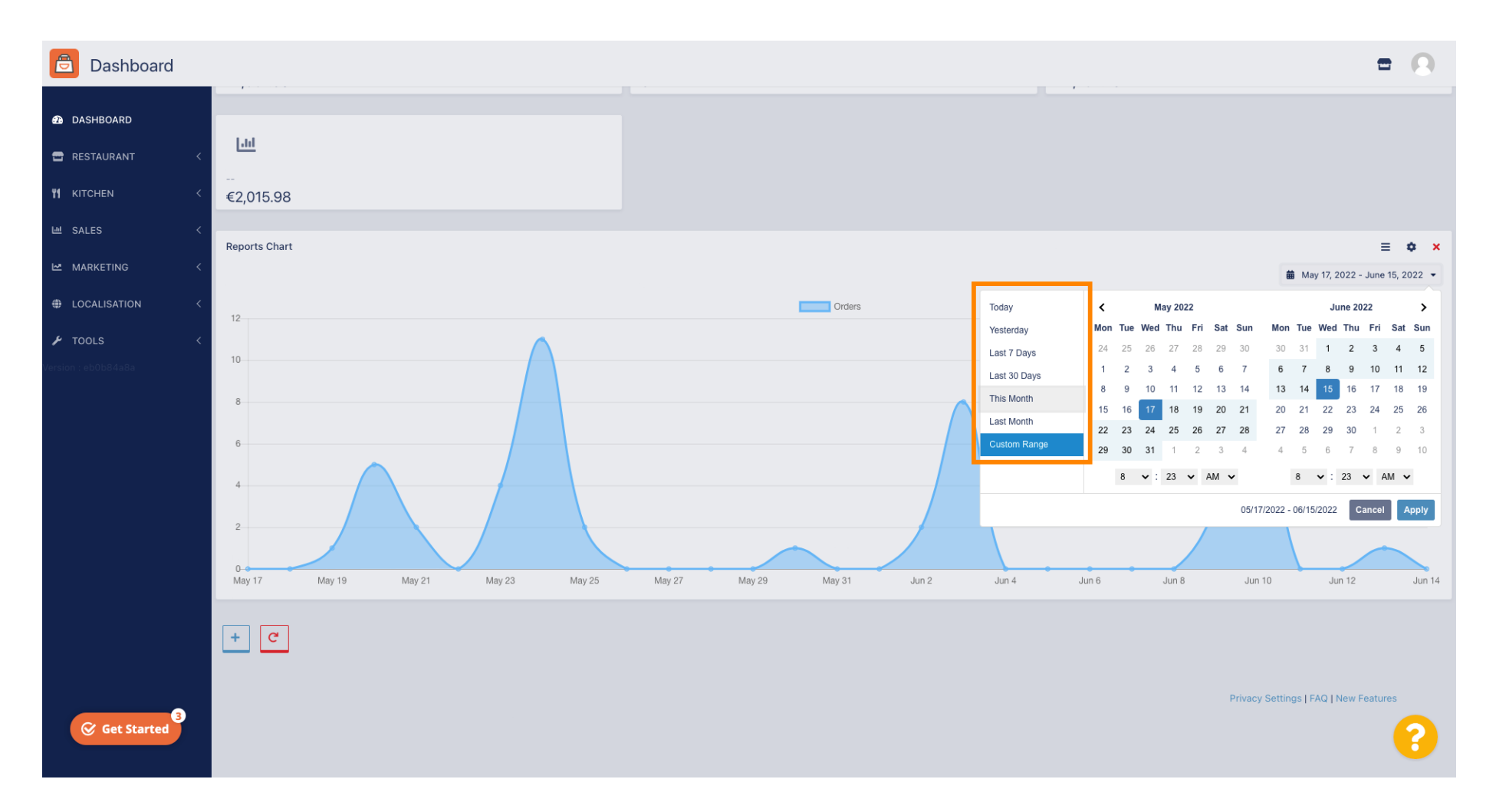

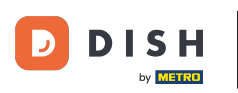

### If you want to have a look about the information of an individual time span, click on Custom Range.

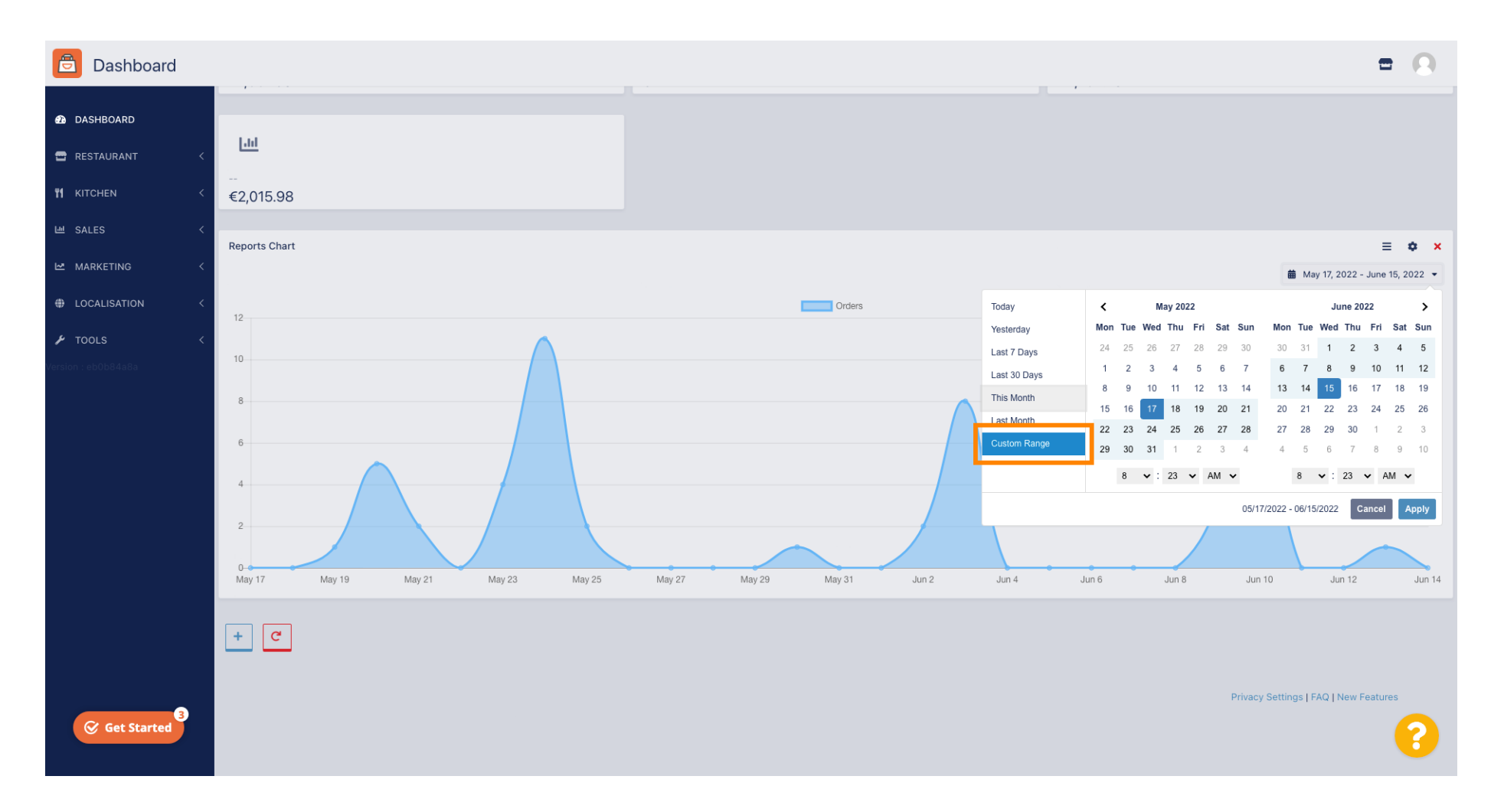

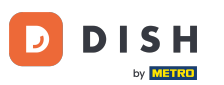

### • Select the the beginning and the end of that individual time span.

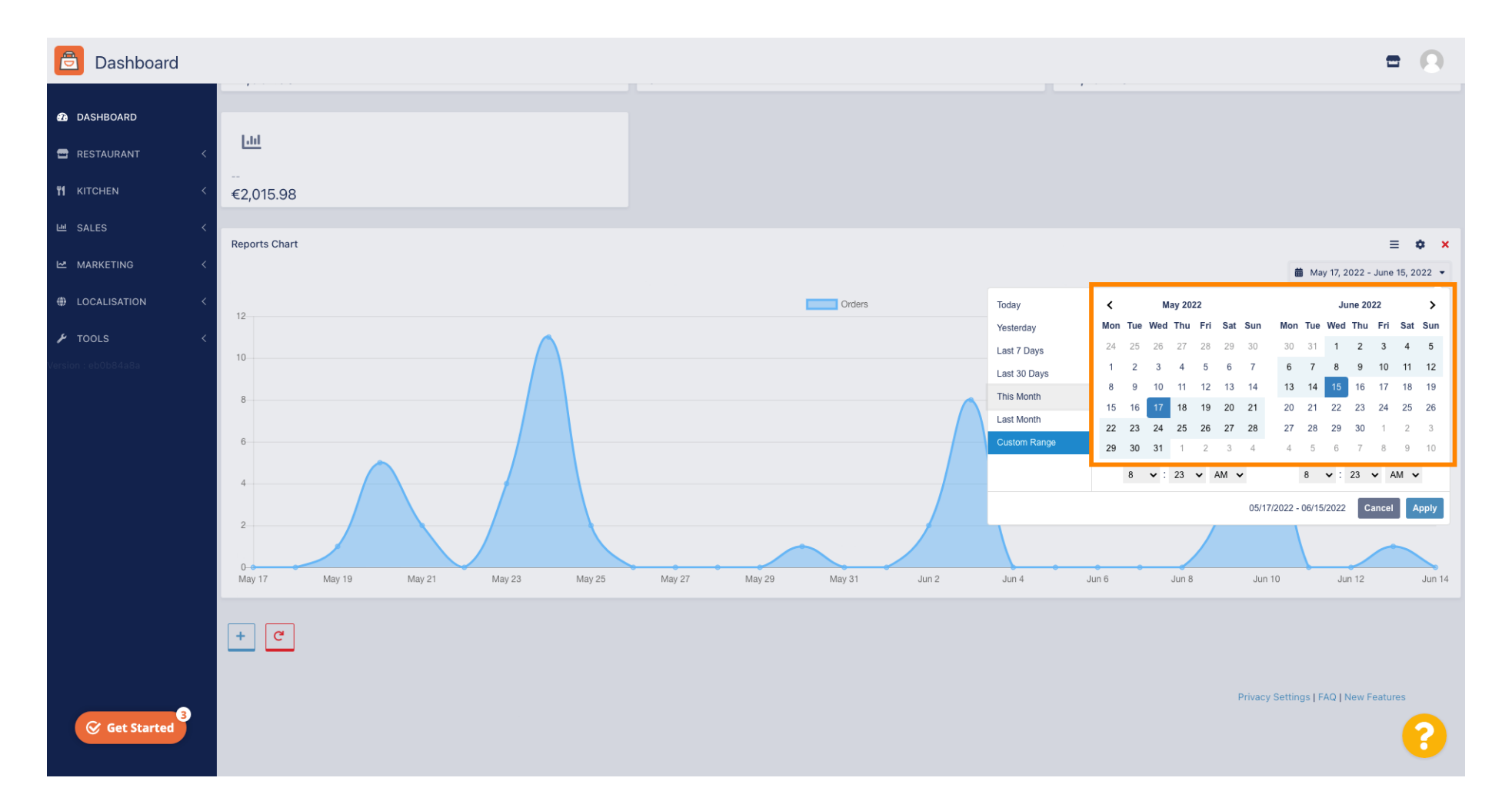

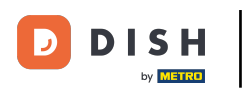

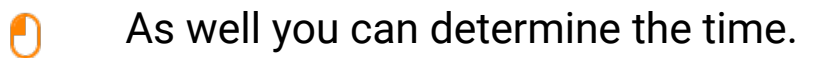

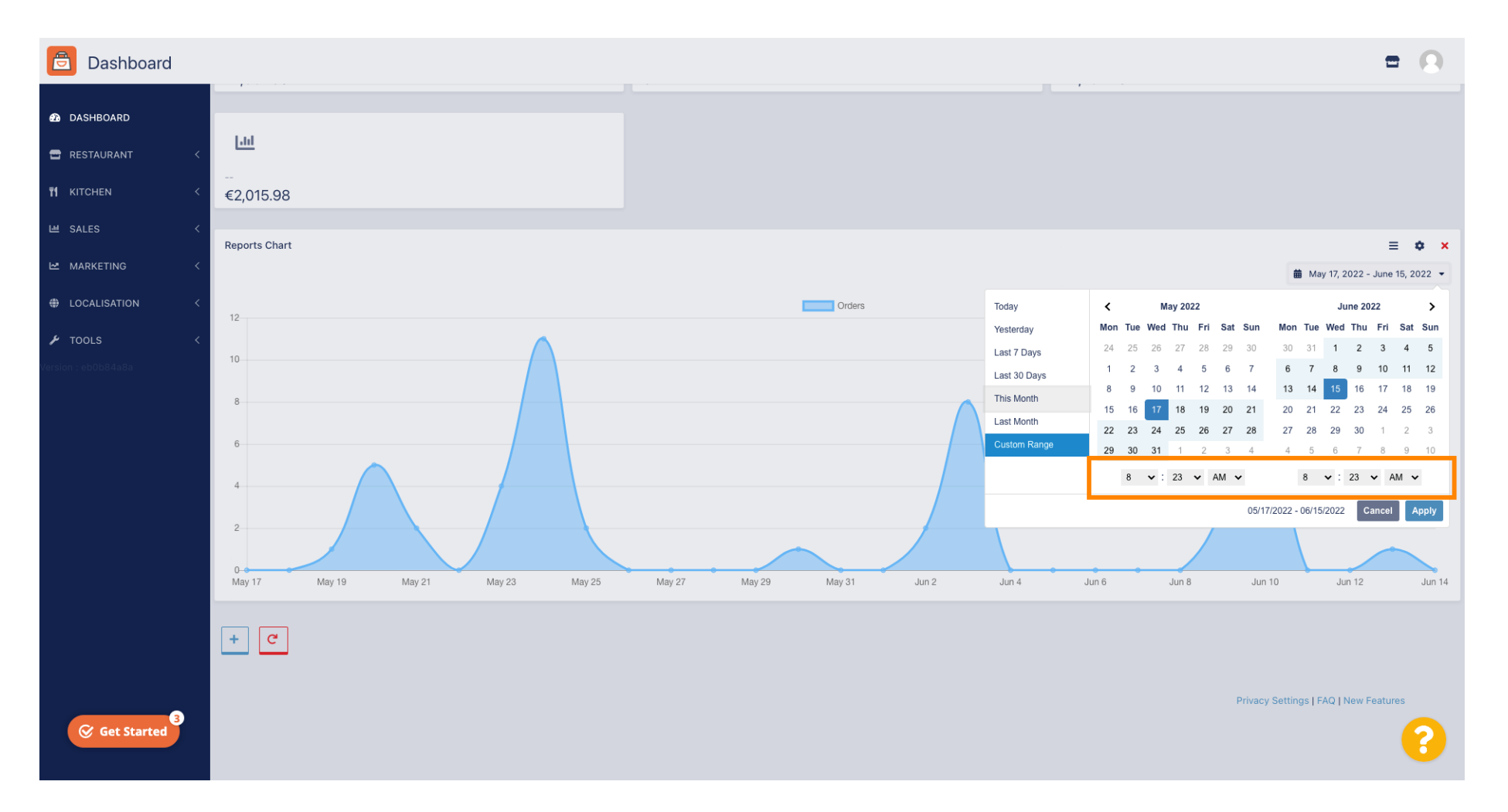

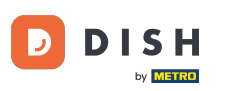

### • Once everything is set up click on Apply.

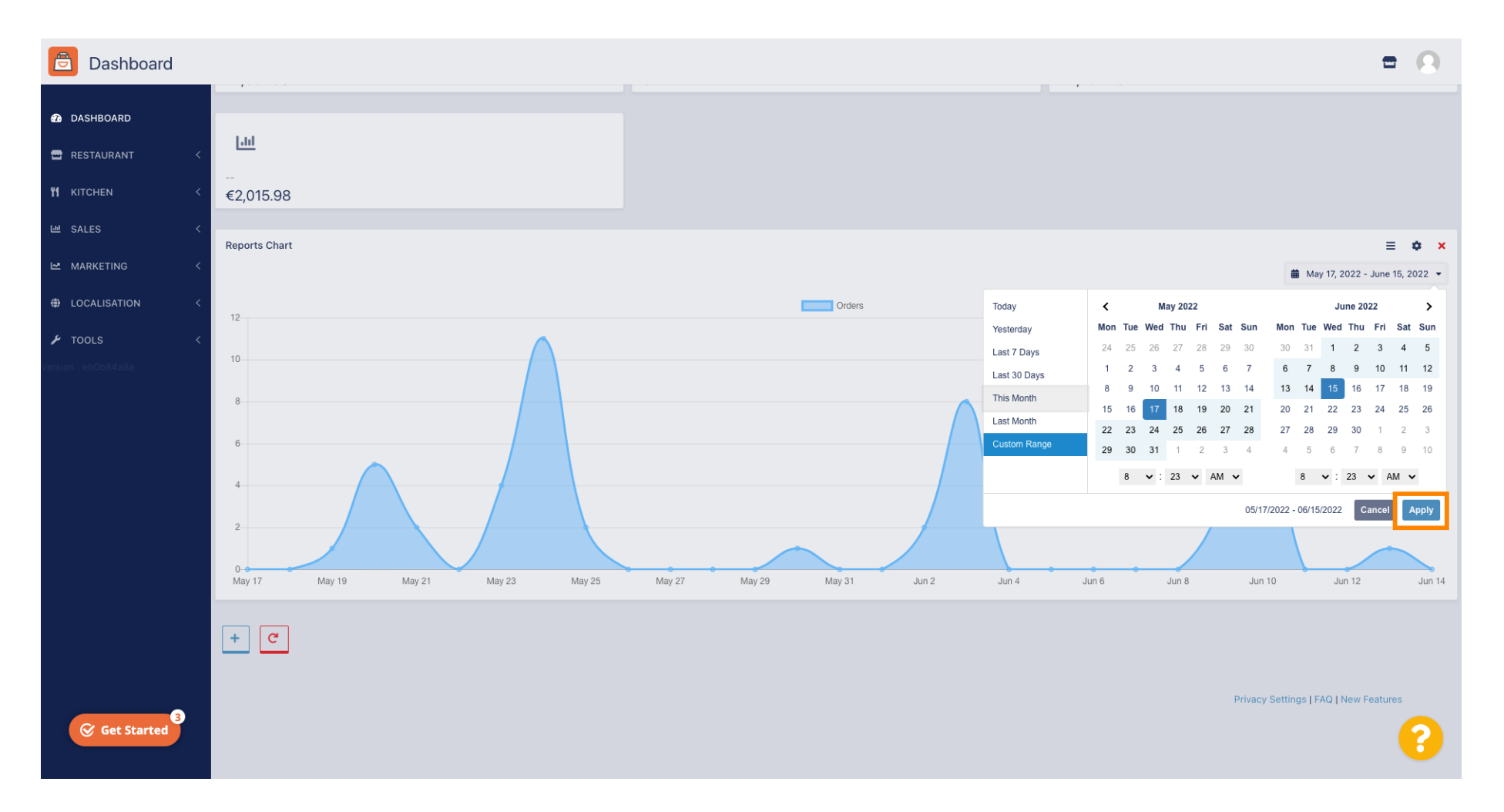

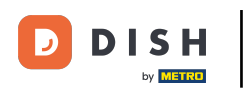

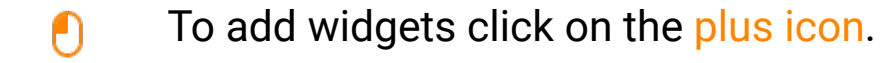

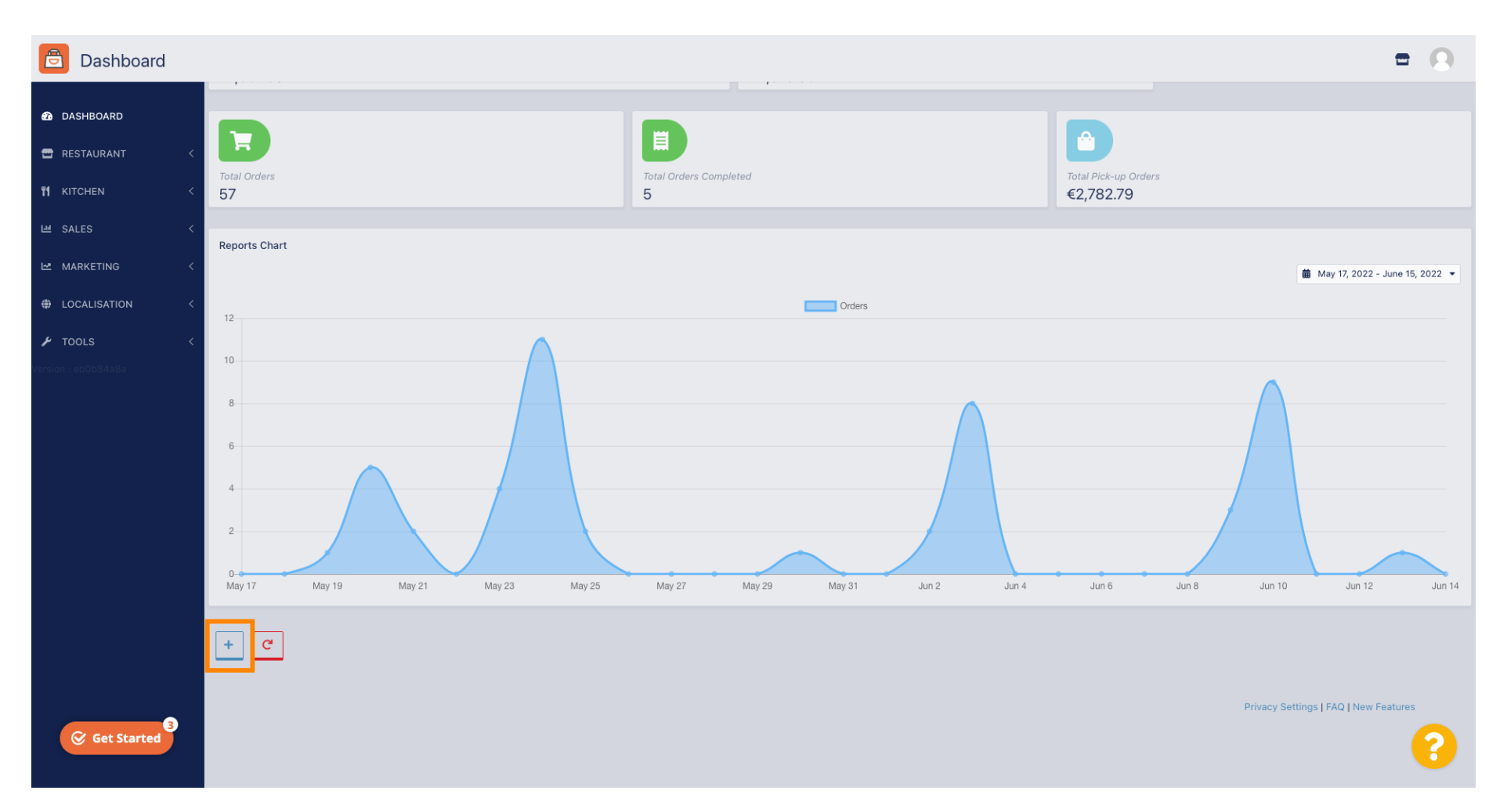

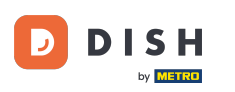

i

#### A window will appear, where you can select the type and size of the new widget.

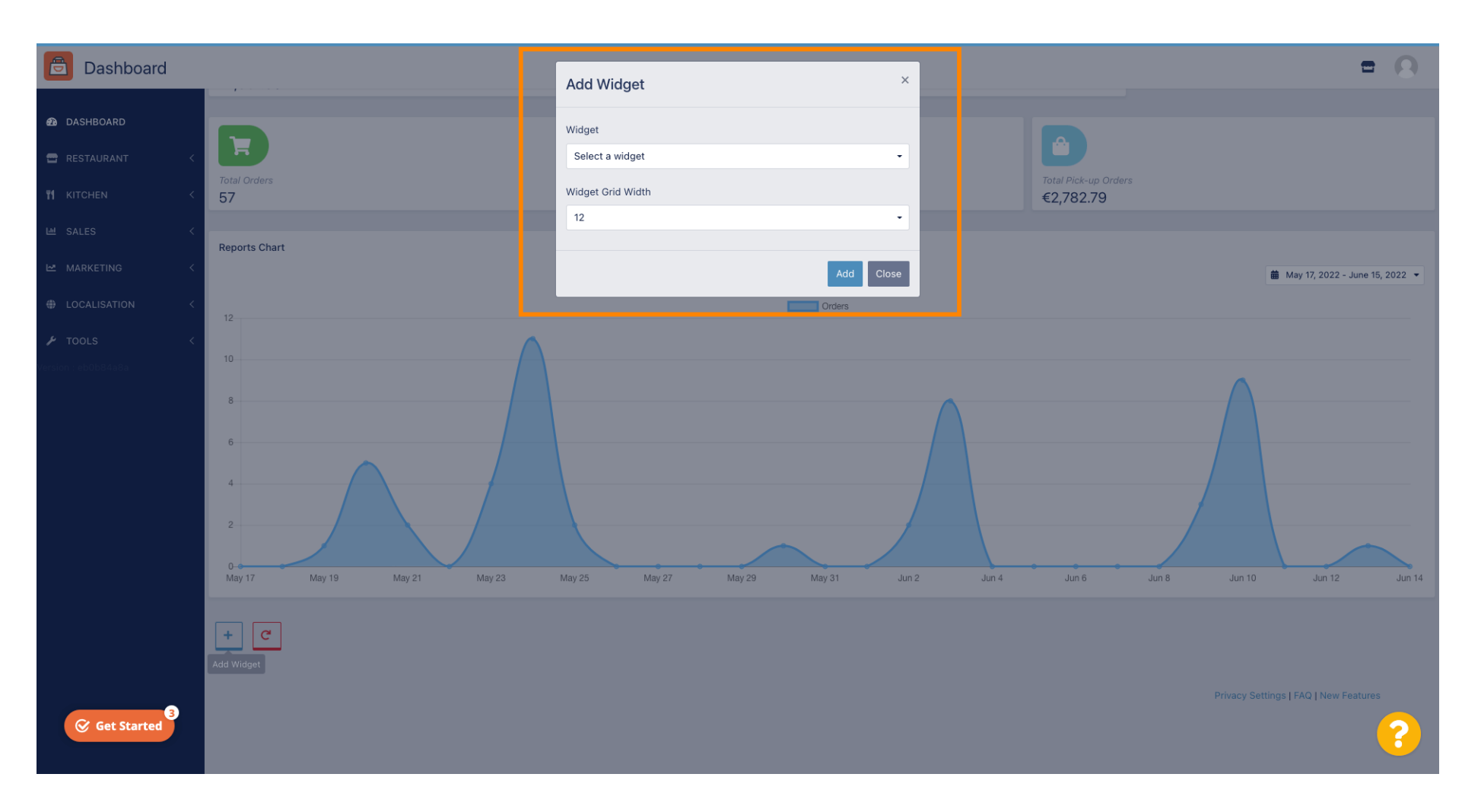

### Click on the Widget tab.

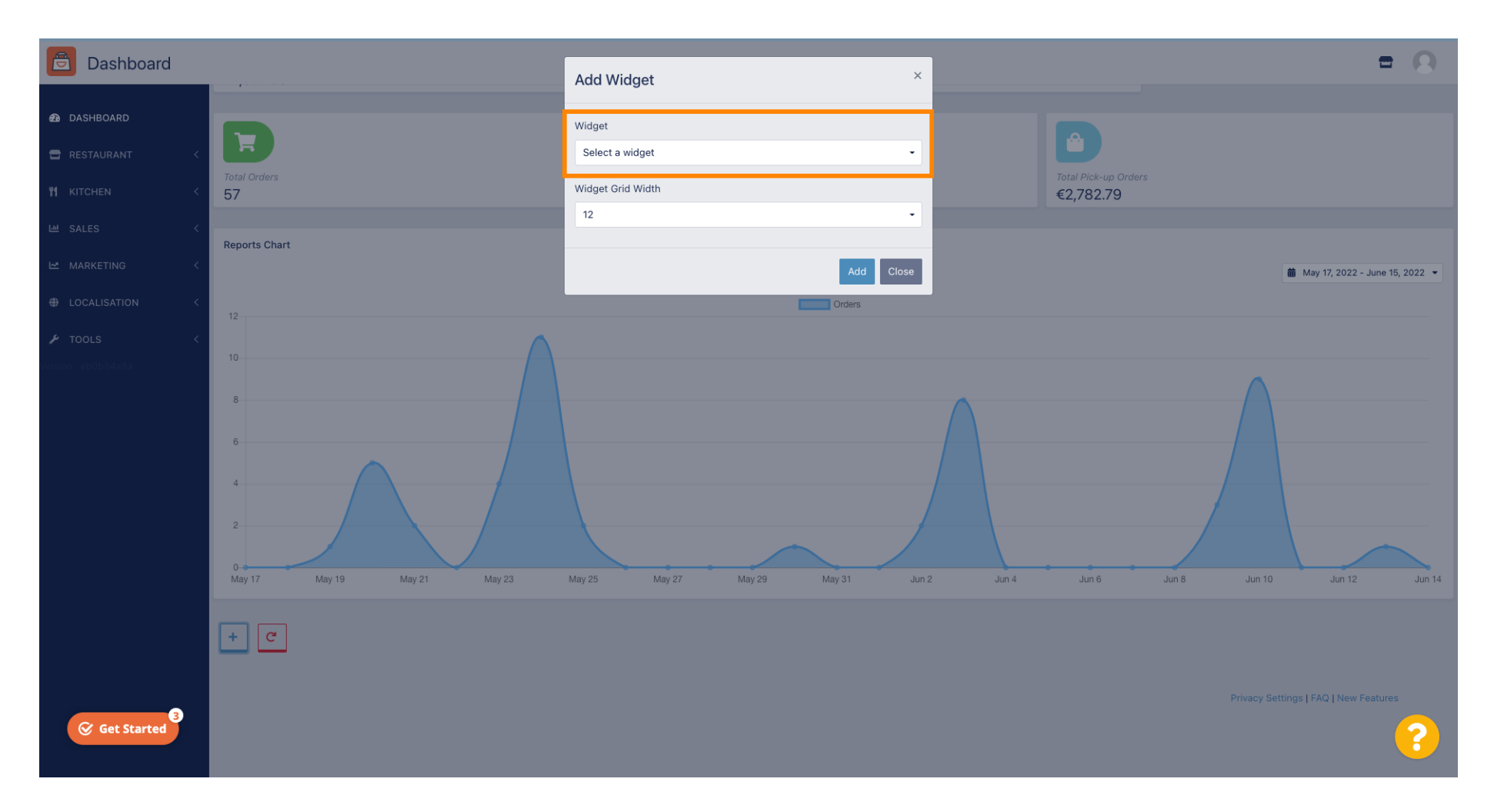

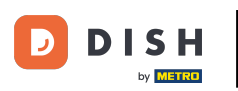

### Choose between a chart widget or statistic widget.

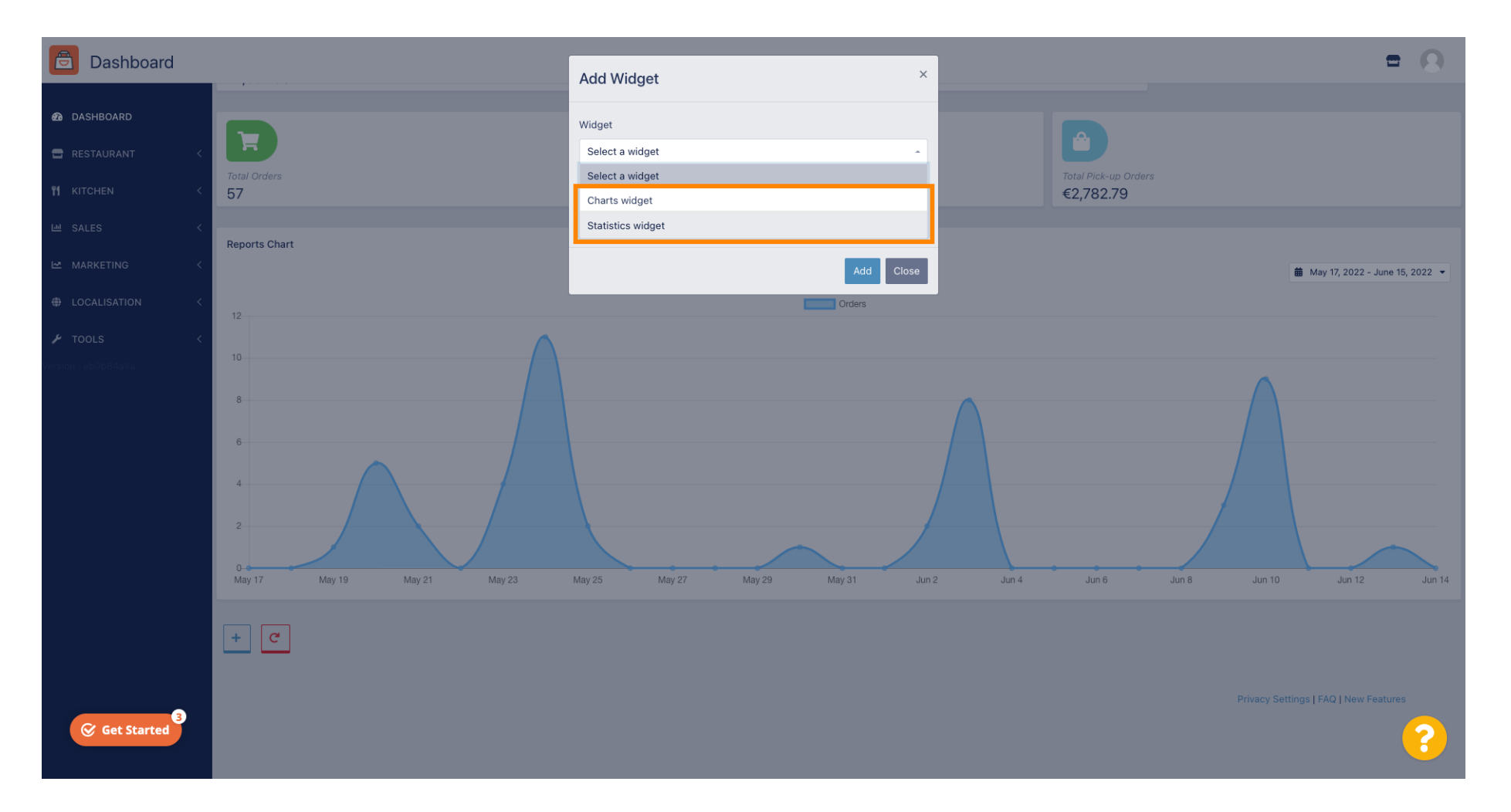

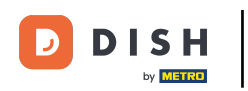

### Click on the tab Widget Grid Width to set up the size of the widget.

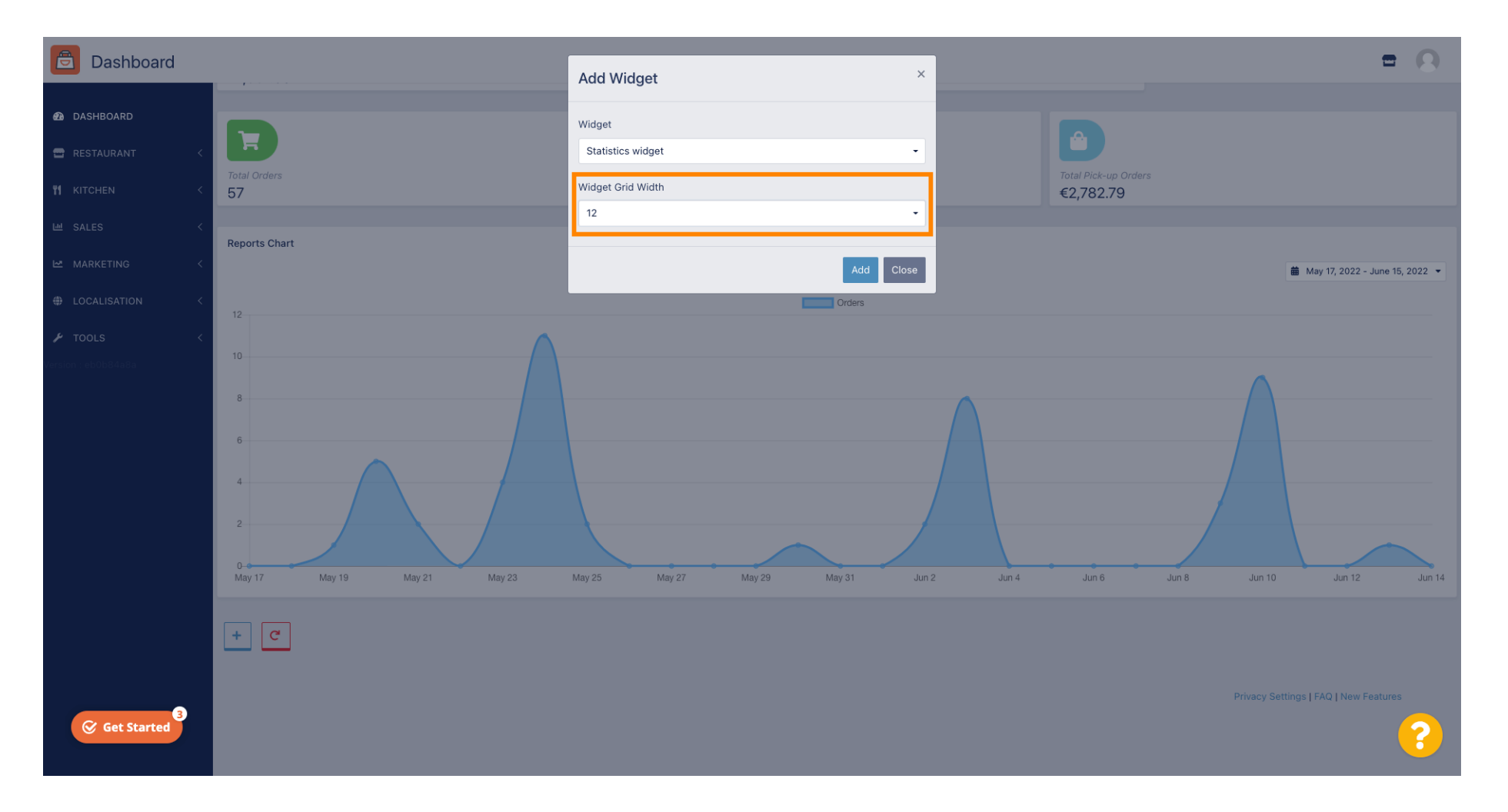

DISH Order - Pregled nadzorne ploče

### Select the size, by clicking on it.

DISH

by METRO

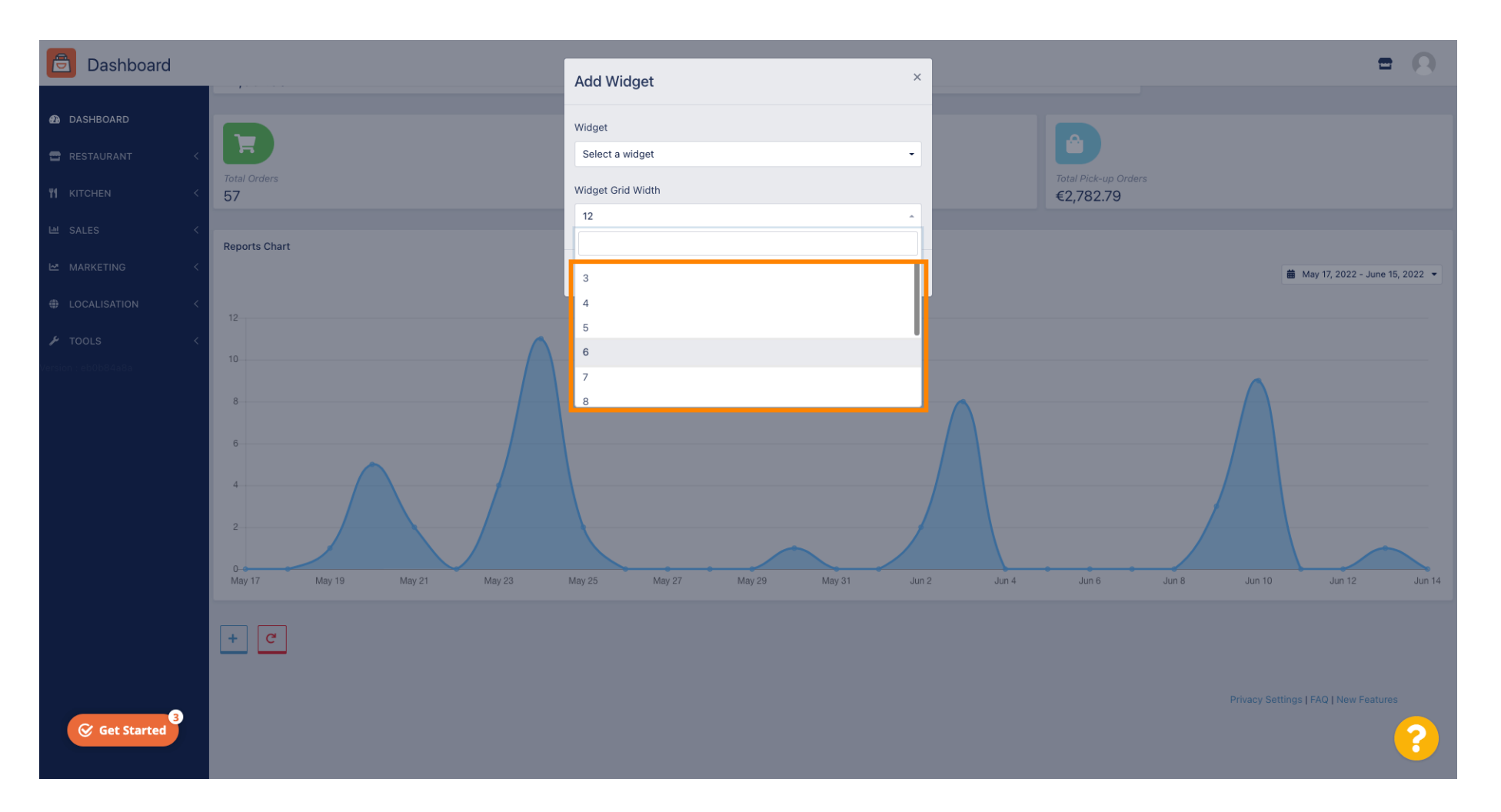

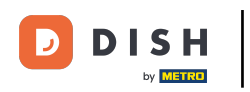

### Click on the Add button to add the new widget to your dashboard.

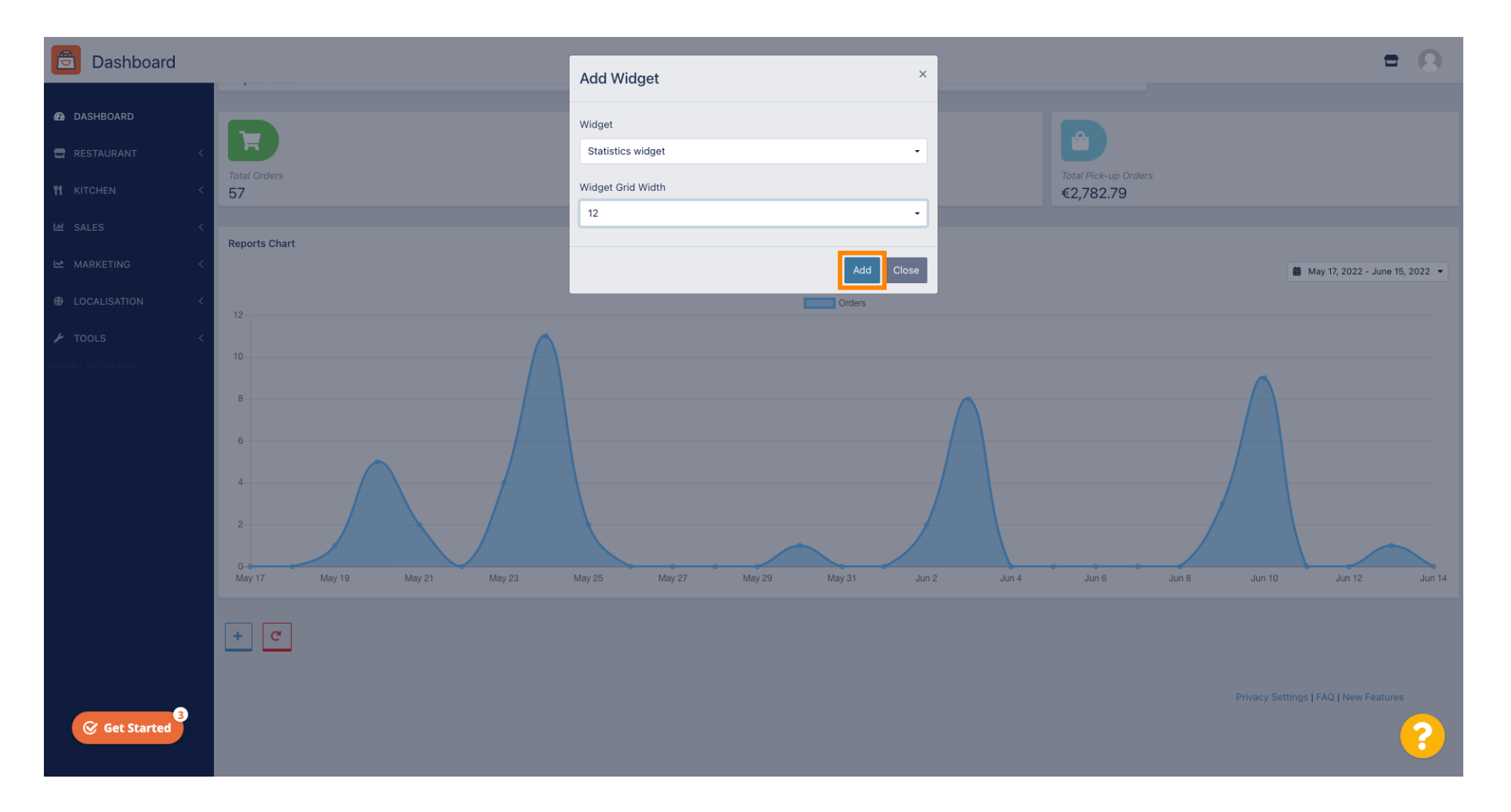

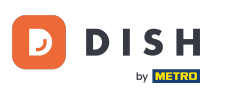

### 1 To remove a widget of your dashboard hover over the top right corner of the widget.

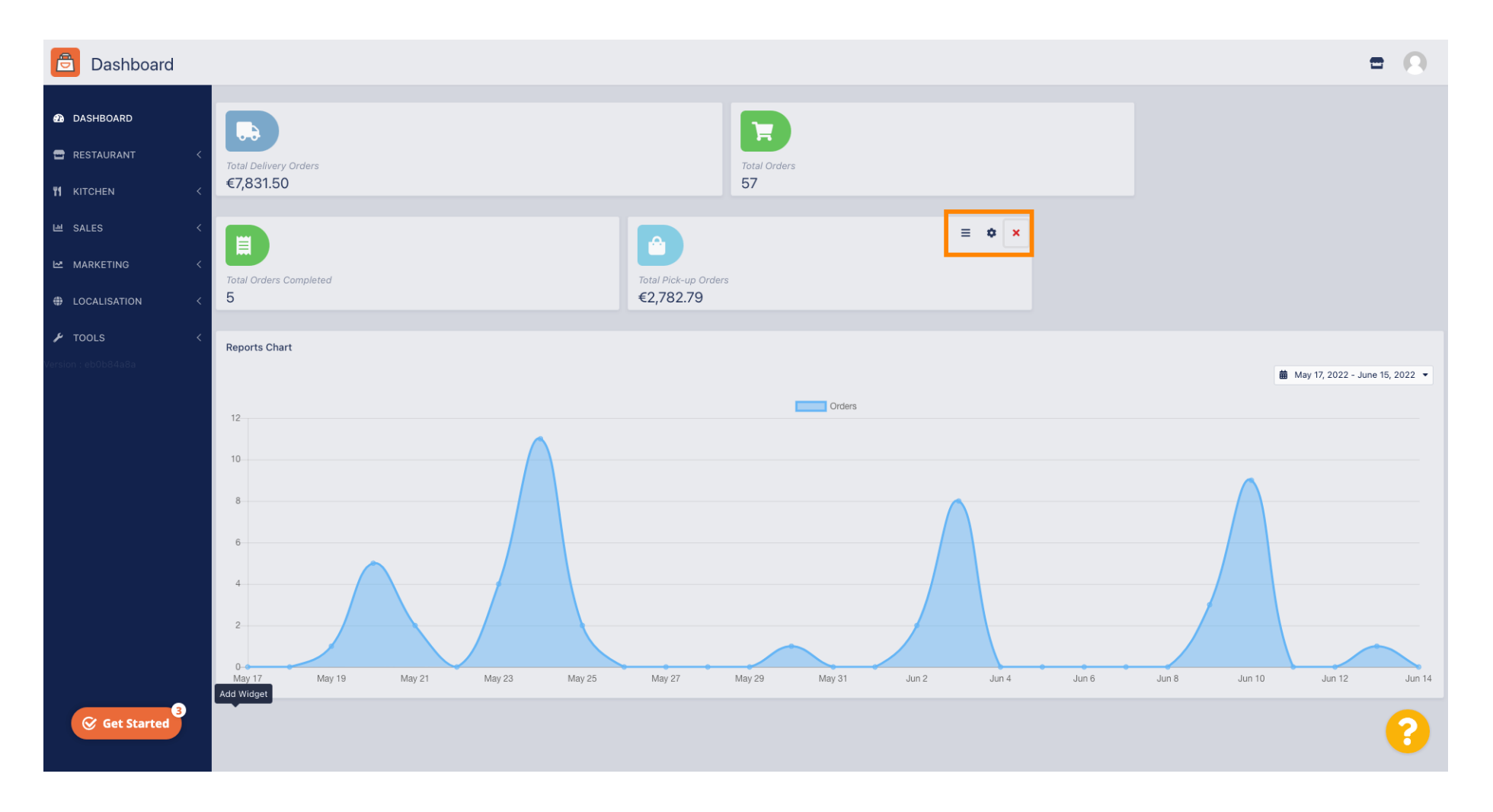

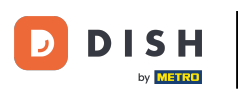

Click on the red X a window will pop up. Simply click on the ok to remove the widget.

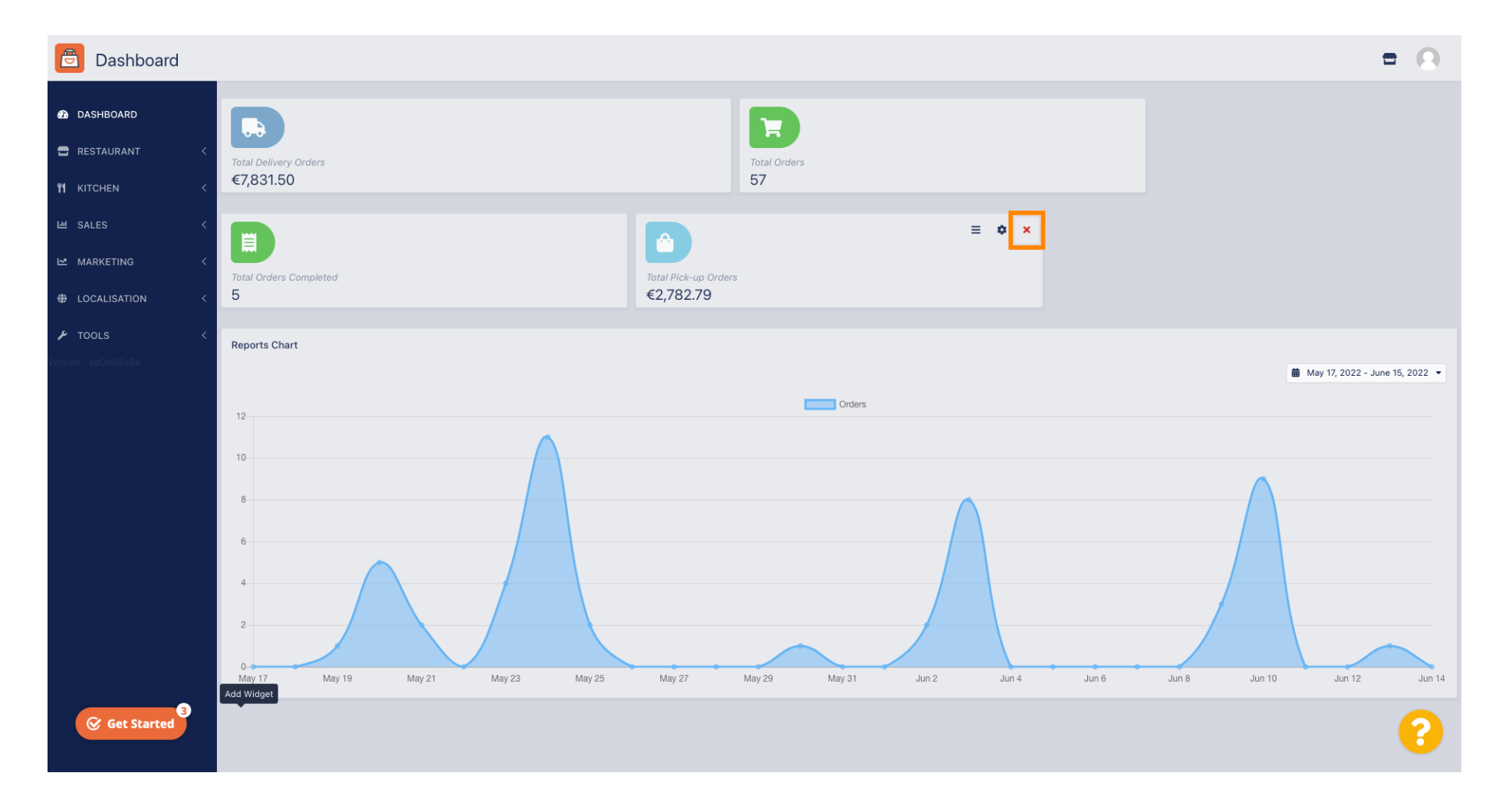

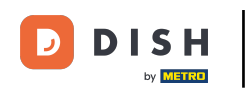

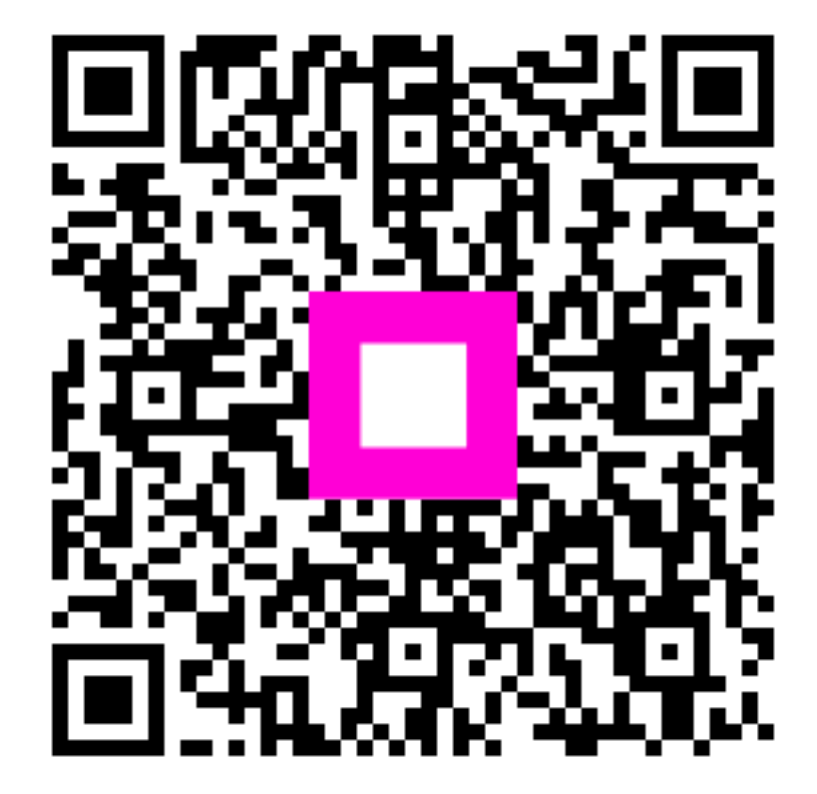

Scan to go to the interactive player